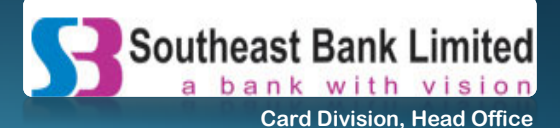

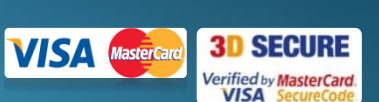

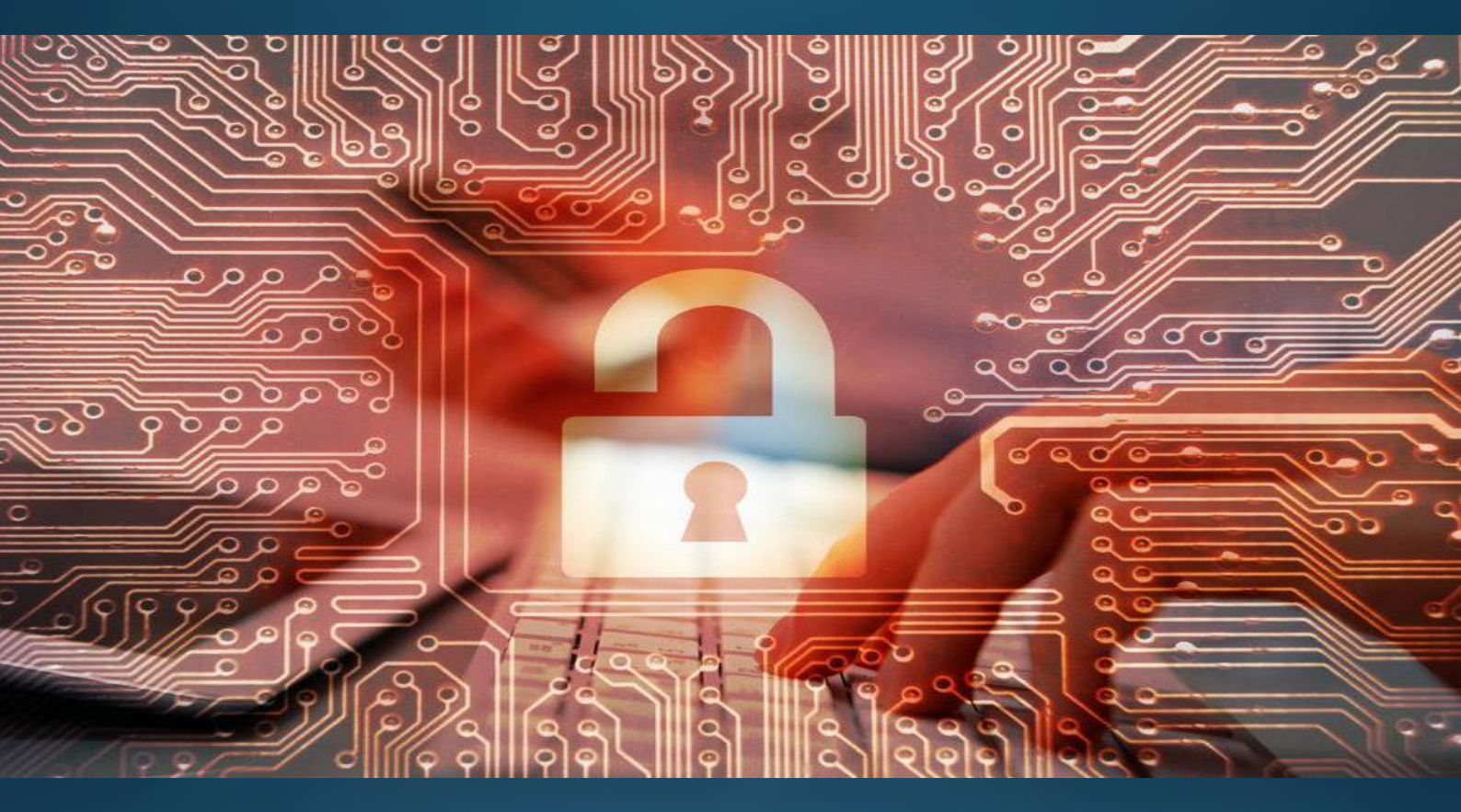

# TWO-FACTOR AUTHENTICATION (2FA) REGISTRATION AND USER GUIDE

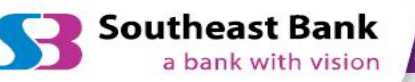

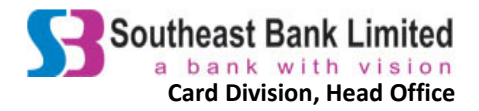

## Contents

| 1. | Two  | o-Fac | tor Authentication (2FA) Registration Procedure                                      | 3       |
|----|------|-------|--------------------------------------------------------------------------------------|---------|
| 2. | Full | User  | r Guide                                                                              | 4       |
|    | 2.1. | Har   | dware Token                                                                          | 5       |
|    | 2.2. | Sof   | tware Token                                                                          | 6       |
|    | 2.2. | .1.   | Installing the Software Token Generator in Desktop Computer or Laptop                | 6       |
|    | 2.2. | .2.   | Installing the Software Token Generator in Handheld Smart devices (tablets, smart-ph | ones)11 |

#### List of Compatible Devices for Software Token:

- 1. Desktop PC/ Laptop with
  - Windows OS 7 and above
  - Mac OS X 10.7 and above
- 2. Handheld Smart devices (tablets, smart-phones) with
  - Android version 4.0 and above
  - iOS version 8.0 and above
  - Windows 8 and above

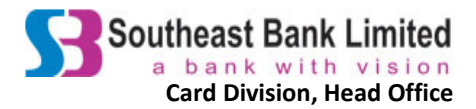

## **1.** Two-Factor Authentication (2FA) Registration Procedure

#### Step 1.

Collect "Two-Factor Authentication (2FA) Registration Form" from SEBL

- Card Division,\*Head Office in Dhaka
- Card service centers in Chittagong, Sylhet and Khulna
- Website, cards.southeastbank.com.bd
- Via e-mail (by requesting through call-centre: 16206 or +88-09-613116206 (from abroad) or by e-mailing us your request at acs.support@southeastbank.com.bd).

#### Step 2.

Fill up the hard-copy registration form and submit to Card Division or send the scanned copy of the registration form by e-mail to acs.support@southeastbank.com.bd.

To enable 2FA registration, please ensure that the Credit Card status is in "active" mode.

#### Step 3.

You will receive a confirmation phone-call from us.

- If requested for hardware token, please visit Card Division, Head Office or the Card service centers to collect it.
- If requested for software token, please collect it from Card Division or through e-mail, as mentioned in your form.

#### Step 4.

Check that the token is working properly or not.

#### Step 5.

Sign the *acknowledgement slip* provided to you with the token. Submit the signed slip to Card Division or the Card service centers OR send the scanned copy by e-mail to acs.support@southeastbank.com.bd.

#### Step 6.

Card Division will inform you when the token will be activated. Your token is then ready for use.

Note: Both hardware and software token expire after 5 years. For renewal, kindly register for 2FA again following the steps given above.

\*Head Office Address: Eunoos Trade Center (Level-5), 52-53, Dilkusha C/A, Dhaka – 1223.

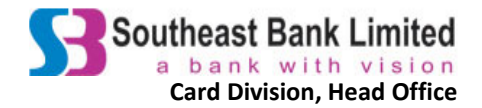

## 2. Full User Guide

2FA or Two-Factor Authentication adds a second layer of security to your online identity. This security is provided by the RSA SecureID Token. The token generates a new and random passcode every 60 seconds. This passcode is your OTP (One Time Password). Enter the OTP when you perform e-commerce transactions. This feature will make online transactions more safe and secure from fraud, allowing users to perform these transactions fearlessly.

For additional detailed information on security tokens, you can visit http://en.wikipedia.org/wiki/Security\_token.

At SEBL, we are offering two kinds of RSA SecureID Tokens:

#### I) Hardware II) a. Software (Desktop) 000130266282 Options V 08 Passcode: 159 759 9854 3349 Re-enter PIN Copy RSA SecuriD Figure 1. Hardware Token Figure 2. Software Token in desktop computer/laptop b. Software (Mobile/Tablet) II) PIN Passcode ? Tokencode ≣ $(\mathbf{i})$ ? 1670 7794 Token 1 36 seconds remaining second(s) remaining (41) RSA SecuriD RSA SecuriD e Ы Next Code Copy 1 = >

Figure 3. Software Token in Android device

Figure 4. Software Token in iOS device

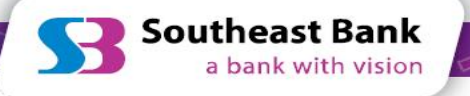

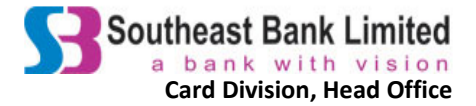

## 2.1. Hardware Token

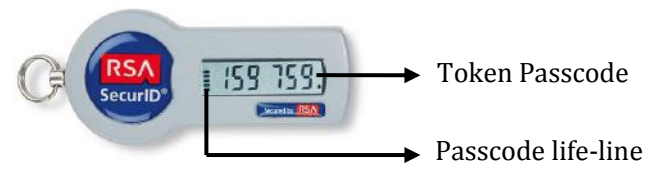

Figure 3. Hardware Token

#### Step 1.

Collect the hardware token from Card Division, Head Office.

#### Step 2.

The passcode on the token changes in every 60 seconds. This is the OTP (One Time Password). The life-line indicates the duration of the existing code. Please wait for the next passcode when there is only one mark left on the indicator.

#### Step 3.

Check if the token is functioning properly.

#### Step 4.

Sign and submit the acknowledgement slip.

#### Step 5.

Card Division will inform you when the token has been activated. Your token is then ready for use. You can use the passcode as OTP to perform e-commerce transactions.

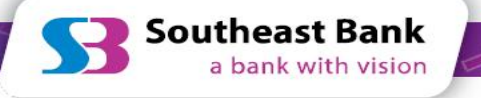

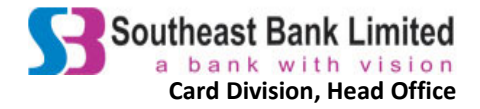

## 2.2. Software Token

Software token can be installed in desktop computers, laptops and any hand-held smart devices like, tablets and smart-phones. After successful registration of 2FA, SEBL will provide 2FA installation file (seed file) along with an acknowledgement slip.

#### 2.2.1. Installing the Software Token Generator in Desktop Computer or Laptop

## Step 1.

Download RSA SecureID Token software from this link according to your computer version (32-bit or 64-bit).

#### Step 2.

Install the software following normal procedure.

#### Step 3.

Search for "RSA SecureID Token" in the start-up menu and click on it.

| Remote Desktop Connection     |
|-------------------------------|
| Microsoft Office Word 2007    |
| Microsoft Office Outlook 2007 |
| Getting Started               |
| Connect to a Projector        |
| Microsoft Office Excel 2007   |
| Calculator                    |
| Sticky Notes                  |
| Snipping Tool                 |
| RSA SecurID Token             |
| All Programs                  |
| Search programs and files     |

Figure 4. Start-up menu

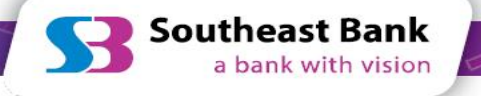

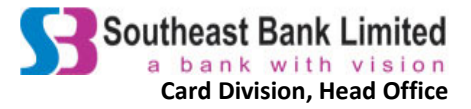

## Step 4.

7

Storage Device".

Import Token Select token import method: Import from File Import from File Import from Web Import from Web Token Storage Device Need help importing a token? About...
Cancel Figure 5. Import Token

If you are using this software for the first time, the Import Token window appears. Click on "Token

i) If you are already using RSA Token for another application, go to "**Options**" and click on "**Token Storage Devices**". (Please note that multiple tokens can be used at a time.)

|              | (options )            |
|--------------|-----------------------|
|              | Import Token          |
|              | Manage Token 🔸        |
| Enter PIN:   | Token Storage Devices |
|              | Always on Top         |
| DSA SocuriD' | Next Code             |
| Securio      | About                 |
|              | Help                  |
|              | Close                 |

Figure 6 Passcode Generator Options

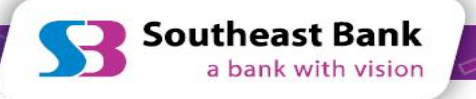

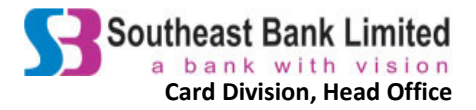

## Step 5.

Device Serial Number will be displayed.

| Local<br>Hard<br>Drive<br>(RSA) | Device Name: Local Hard Drive (RS<br>Device Serial Number <u>0dd 0dd 0dd</u><br>Device Type: {8 333b6f <sup>-</sup> -d362-455 | 5A)<br><u>103a0dd199f</u><br>54-ac52- 333b6f <sup>-</sup> 33b6f} |
|---------------------------------|----------------------------------------------------------------------------------------------------|------------------------------------------------------------------|
|                                 |                                                                                                    | Change Device Passwo                                             |
| eed help man                    | ging devices?                                                                                                    | ок                                                               |

E-mail from the e-mail address that you have provided in the registration form to acs.support@southeastbank.com.bd with these details:

- i) Subject of the e-mail: "2FA Registration"
- ii) Include:
  - Full name
  - Device Serial Number
  - Credit Card number
  - Mobile number

#### Step 6.

After receiving that e-mail, Card Division will send the seed file to the e-mail address that you provided in the registration form. Download the seed file and save it in your Desktop/Laptop hard-disk.

If you have not received the seed file yet, kindly contact our call-centre at 16206 or +88-09-613116206 (from abroad) or by e-mail at acs.support@southeastbank.com.bd.

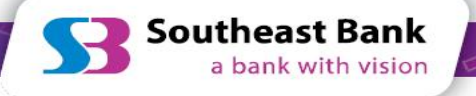

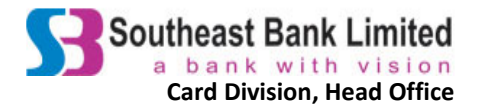

## Step 7.

Open "**RSA SecureID Token**" from the start-up menu. The Import Token window appears. Click on "**Import from File**".

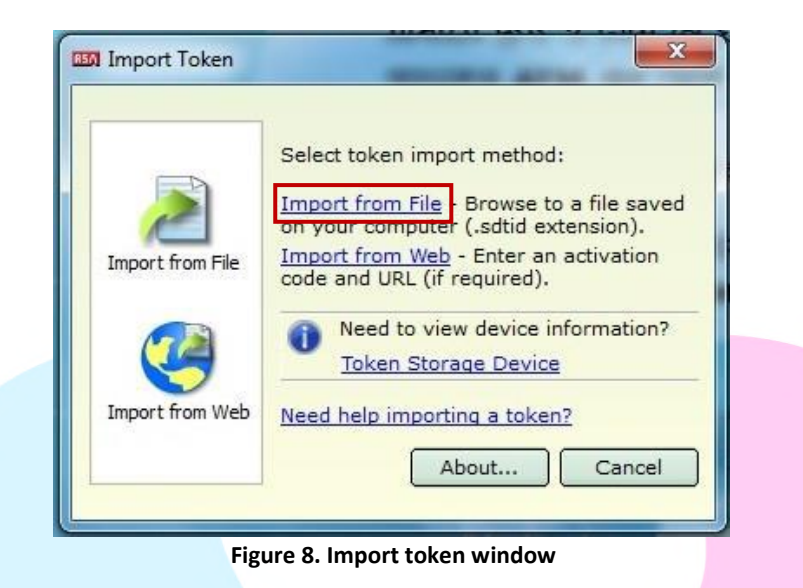

## Step 8.

Click on "Browse" and select the seed file that you have downloaded.

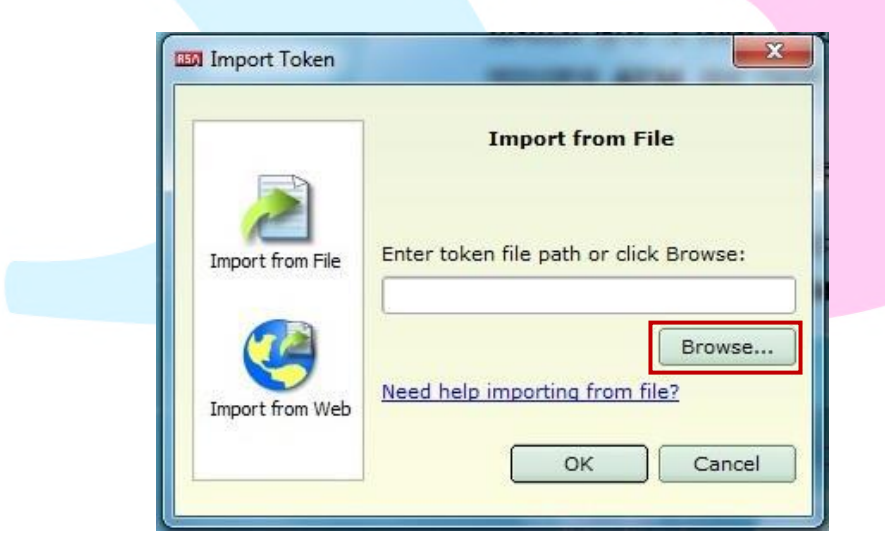

Figure 9. Browse import file

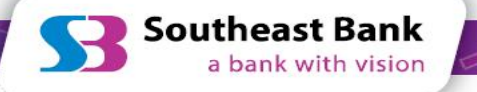

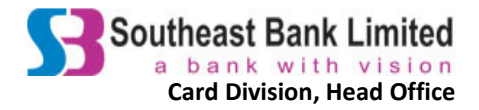

## Step 9.

| 🚥 RSA SecurID Token                                                              | x                            |
|----------------------------------------------------------------------------------|------------------------------|
| Token named 0001302662<br>imported to Local Hard Dri<br>Want to change token nam | 82 successfully<br>ve (RSA). |
|                                                                                  |                              |
| Figure 10. Toke                                                                  | n named                      |

If you wish, you can change the Token name by clicking on "Change Name". Click on "OK".

#### Step 10.

The software is installed successfully. The token generator appears on the screen as shown below. The passcode changes every 60 seconds. This is the OTP (One Time Password). The life-line indicates the duration of the existing code. Please wait for the next passcode to use as OTP when there is only one block left on the indicator. Please note that the token will be disabled if the OTP is wrongly entered in the e-commerce website four (04) times consecutively.

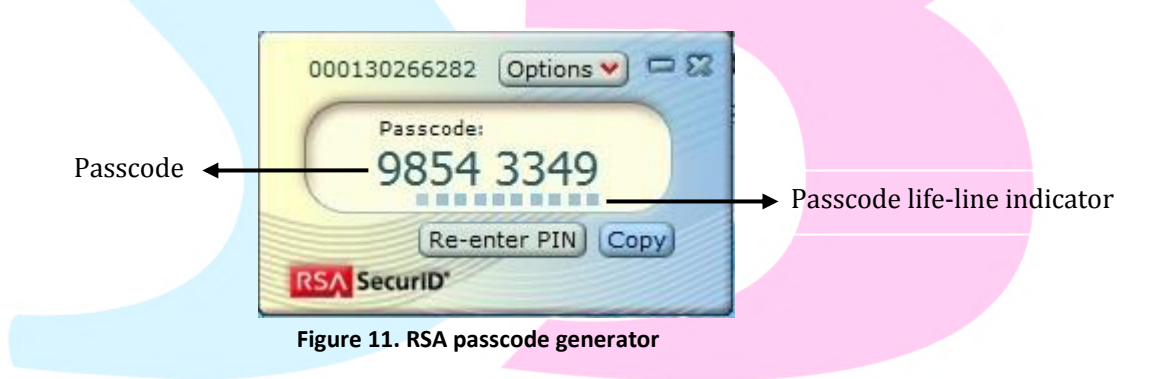

Check that the passcode generator functions properly. Sign the acknowledgement slip provided with the seed file and submit to Card Division or send the scan copy by e-mail to acs.support@southeastbank.com.bd within 4 days!

#### Step 11.

Card Division will inform you when the token has been activated. Your token is then ready for use. You can use the passcode as OTP to perform e-commerce transactions.

Please note that the imported seed file will not work further if it is used in the software token when the software token is uninstalled and then installed again.

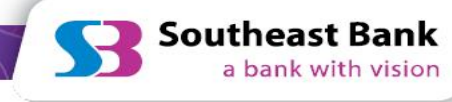

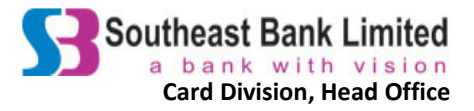

## 2.2.2. Installing the Software Token Generator in Handheld Smart devices (tablets, smart-phones) Step 1.

Download and install "RSA SecureID" app on the device. For an iOS device, download the app from Appstore. For an Android device, download it from Google Play Store.

## Step 2.

Open "RSA SecureID" app. A screen like the one below will appear. For an Android device, touch "Device ID" and then select "Email Device ID". For an iOS device, touch the information icon and then select the e-mail icon to send the "Binding ID".

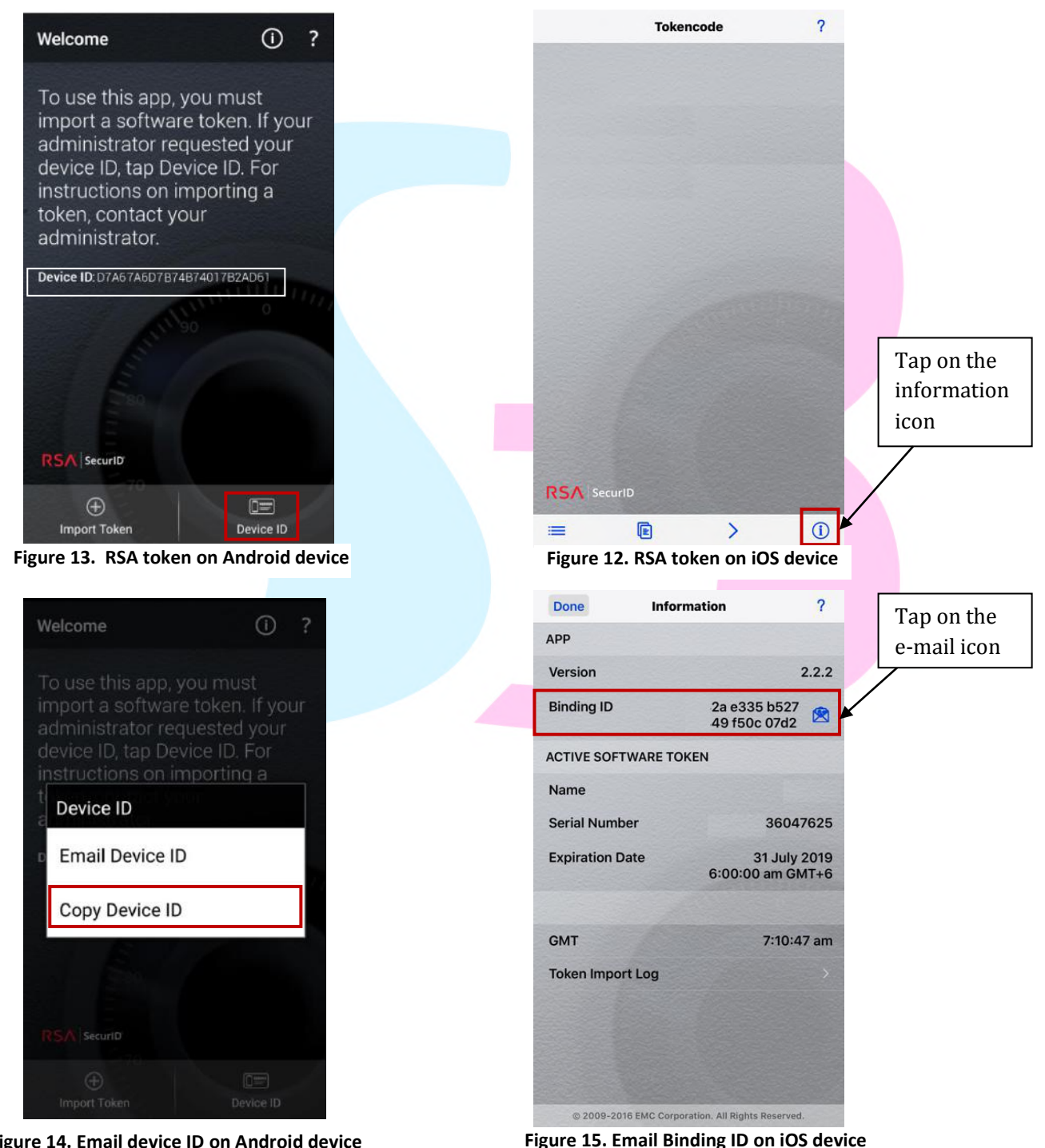

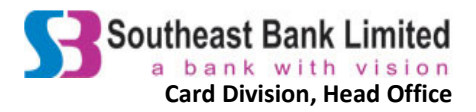

#### Step 3.

E-mail from the e-mail address that you had provided in the registration form to acs.support@southeastbank.com.bd with these details:

- i) Subject of the e-mail: "2FA Registration"
- ii) Include the Device Serial Number, your full name, Credit Card number and mobile number.

#### Step 4.

After receiving that e-mail, Card Division will send the seed file to the e-mail address that you had provided in the registration form. Download the seed file and save it in your Desktop/Laptop hard-disk.

If you have not received the seed file yet, kindly contact our call-centre at 16206 or +88-09-

613116206 (from abroad) or by e-mail at acs.support@southeastbank.com.bd.

#### Step 5.

After tapping the attachment, you will be prompted to select a program with which you will open the file. Select **"RSA SecureID**".

#### Step 6.

"Token successfully imported" message will appear like the one shown below.

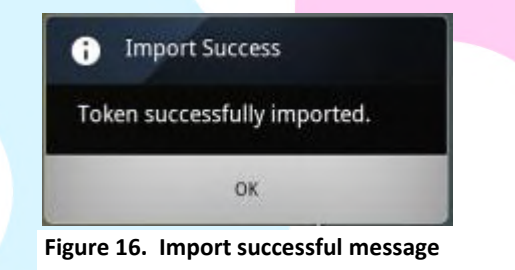

#### Step 7.

The token generator appears as shown below. The passcode changes every 60 seconds. This is the OTP (One Time Password). The life-line indicates the duration of the existing code. Please wait for the next passcode to use as OTP when there is only 10 seconds left on the indicator. Please note that the token will be disabled if the OTP is wrongly entered in the e-commerce website four (04) times consecutively.

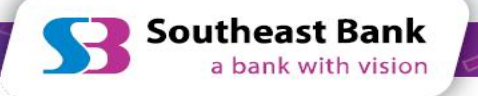

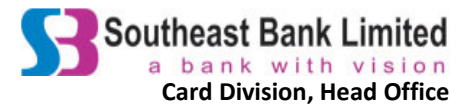

| 167                                                                                                    | 0 7 7 0 4   |                                                                                                    | → Passcode             |
|----------------------------------------------------------------------------------------------------|-------------|----------------------------------------------------------------------------------------------------|------------------------|
| 107                                                                                                    | 0 / / 94    |                                                                                                    |                        |
| (36) second                                                                                                    | s remaining |                                                                                                    |                        |
|                                                                                                    |             |                                                                                                    | Passcode life-line ind |
|                                                                                                    |             |                                                                                                    | -                      |
|                                                                                                    |             |                                                                                                    |                        |
|                                                                                                    |             | 1000                                                                                                    |                        |
|                                                                                                    |             |                                                                                                    |                        |
|                                                                                                    |             |                                                                                                    |                        |
|                                                                                                    |             |                                                                                                    |                        |
|                                                                                                    |             |                                                                                                    |                        |
| 1000                                                                                                    |             |                                                                                                    |                        |
| the second second second second second second second second second second second second second second second se |             |                                                                                                    |                        |
| RSA Securi                                                                                                    |             | and the second second se |                        |
| RSA Securi                                                                                                    |             | ()                                                                                                    |                        |

#### Step 8.

Check that the passcode generator is working properly. Sign the acknowledgement slip provided with the seed file and submit to Card Division or send the scan copy by e-mail to acs.support@southeastbank.com.bd within 4 days!

#### Step 9.

Card Division will inform you when the token has been activated. Your token is then ready for use! You can use the passcode as OTP to perform e-commerce transactions.

Please note that the imported seed file will not work further if it is used in the software token when the software token is uninstalled and then installed again.

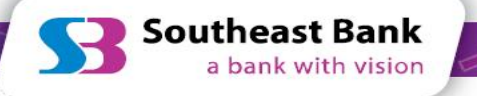

Address : Eunoos Trade Center 52-53, Dilkusha, C/A Dhaka - 1000, Bangladesh CALL US : Local Hotline: 16206 International: 09 613 116 206 88 02 957 6608 E-MAIL US : cards@southeastbank.com.bd

💙 Southeast Bank

a bank with vision